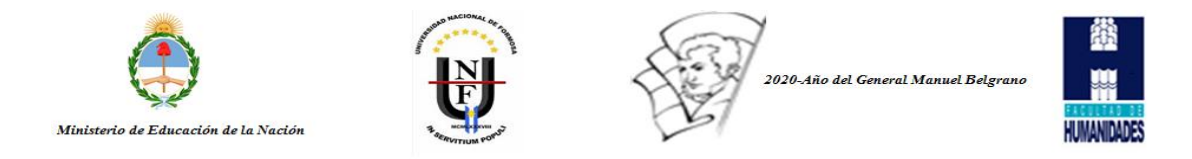

## Tutorial para ingresar al Campus Virtual EAD Facultad de Humanidades de la Universidad Nacional de Formosa

Como primer paso se debe acceder al link http://fh.ead.unf.edu.ar

| 🖥 🕣 🎢 Campus Virtual EAD Far X 💷 🗸                                    | -       | • | Ō | Х |
|-----------------------------------------------------------------------|---------|---|---|---|
| $\leftrightarrow$ $\rightarrow$ $\bigcirc$ $\bigcirc$ fheadunf.eduar/ | \$<br>₽ | L | B |   |

Como segundo paso debemos identificarnos para ingresar a la plataforma (colocar Nombre de usuario y Contraseña)

| → Ů ŵ ⊙ fhead.unf.edu.ar/login/index.php                                                                                                    |                                                                                                    |
|----------------------------------------------------------------------------------------------------|----------------------------------------------------------------------------------------------------|
| EAD FH Español - Internacional (es) *                                                                                                    | Usted no se ha identificado                                                                                                    |
| Campus Virtual EAD Facultad de Humanidades                                                                                                    | En este campo se debe ingresar el usuario<br>asignado oportunamente por el<br>administrador                                                                                                    |
| Acceder                                                                                                    | Registrarse como usuario                                                                                                    |
| Nombre de usuario       Hola.         Contraseña       1.         Contraseña       2.         Recordar nombre de usuario       3.         Acceder       5.         ¿Olvidó su nombre de usuario o contraseña?       6.         Las 'Cookles' deben estar habilitadas en su navegador (*)       7. | Para acceder al sistema tómese un minuto para crear una cuenta. Cada curso puede disponer de<br>lave de acceso <sup>*</sup> que solo tendrá que usar la primera vez. Estos son los pasos:<br>Reliene el Formulario de Registro con sus datos.<br>El sistema le envirtar un correo para verificar que su dirección sea correcta.<br>Lea el correo y confirme su matrícula.<br>Su registro será confirmado y usted podrá acceder al curso.<br>Seleccione el curso en el que desea participar.<br>Si algún curso en particular le solicita una "contraseña de acceso" utilice la que le facilitaron<br>cuando se matrículo. Así quedará matriculado.<br>A partir de ese momento no necesitará utilizar más que su nombre de usuario y contraseña en el<br>formulario de la página para entrar a cualquier curso en el que esté matriculado. |
| Algunos cursos permiten el acceso de Invitados<br>Entrar como invitado                                                                                                    | En este campo se debe ingresar la<br>contraseña asignada oportunamente por el<br>administrador                                                                                                    |

Observaciones: la Contraseña debe contener ocho (8) caracteres, compuesta por una mayúscula como mínimo, una minúscula como mínimo y un carácter especial como ser: \_, -, #, \*, +. Por ejemplo, Usuario: juanperez, Contraseña: Juan1980\*.

Como tercer paso y, una vez ingresado al campus virtual, buscar el aula (cátedra/s) que corresponda/n a cada carrera/s.

| 🖷 🛛 💼 Campus Virtual EAD Fac                                            | × + ~          |                                               |                         |          |           |          |                | -        | ٥        | ×      |
|-------------------------------------------------------------------------|----------------|-----------------------------------------------|-------------------------|----------|-----------|----------|----------------|----------|----------|--------|
| $\leftarrow$ $\rightarrow$ $\circlearrowright$ $\textcircled{o}$ filear | d.unf.edu.ar/  |                                               |                         |          |           | _ ☆      |                | 5≡ 1     | l e      |        |
| EAD FH Español - Interr                                                 | acional (es) 🔻 |                                               |                         | Us       | ted no    | se ha    | identi         | ficado.  | (Accede  | r)     |
| Campus Virtu                                                            | al EAD F       | Facultad de Humanidades                       |                         |          |           |          |                |          |          |        |
| NAVEGACIÓN                                                              | - <            | Categorías                                    | CAL                     | ENDA     | RIO       |          |                |          | - <      |        |
| Página Principal                                                        |                | Colapsar tode                                 | <ul> <li>Lun</li> </ul> | Mar      | ma<br>Mié | arzo 20  | )20<br>Vie     | Sáb      | Dom      | 17     |
| P Cursos                                                                |                | Profesorado en Biología (6)                   | -                       |          |           |          |                | -        | 1        |        |
|                                                                         |                | Profesorado do Educación Ecocololum           | 2                       | 3<br>10  | 4<br>11   | 12       | 13             | 14       | 8<br>15  | 17     |
|                                                                         |                |                                               | 16                      | 17<br>24 | 18        | 19<br>26 | 20             | 21<br>28 | 22<br>29 | 17     |
|                                                                         |                | Profesorado en Física (4)                     | 30                      | 31       | 20        | 20       | 2.1            | 2.0      | 2.0      | H      |
|                                                                         |                | Profesorado en Geografía (4)                  |                         |          |           |          |                |          |          |        |
|                                                                         |                | Profesorado en Historia (9)                   |                         |          |           |          |                |          |          |        |
|                                                                         |                | Profesorado en Letras (3)                     |                         |          |           |          |                |          |          |        |
|                                                                         |                | Profesorado en Química (6)                    |                         |          |           |          |                |          |          |        |
|                                                                         |                | Profesorado en Matemática (5)                 |                         |          |           |          |                |          |          | - J    |
|                                                                         |                | Psicopedagogia (6)                            |                         |          |           |          |                |          |          |        |
|                                                                         |                | Especialización en Docencia Universitaria (۱) |                         |          |           |          |                |          |          |        |
| Escribe aquí para busca                                                 | ar             | H 🕅 🔲 😑 🔲 🐙 🏤                                 |                         |          |           | _        | < <b>(</b> 1)) | ESP      | 20:02    | 。<br>民 |

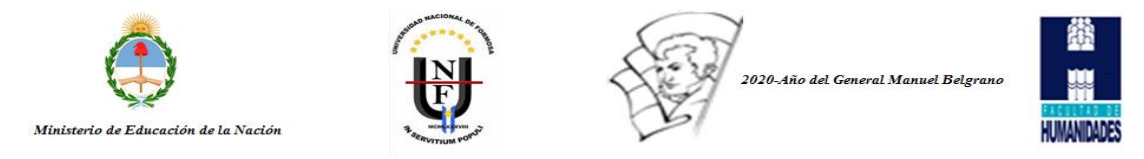

Como cuarto paso buscamos la/s cátedra/s en la cual esta asociada el nombre del Usuario docente. En este caso y a modo de ejemplo mostraré Taller Tecnológico del Profesorado en Física

| → ひ ⋒ 0 fh.ead.unf.edu.ar/course/index.p                                                                                               | hp?categoryid=5                                                                                                    | □ ☆              | ¢ & €            |
|----------------------------------------------------------------------------------------------------|----------------------------------------------------------------------------------------------------|------------------|------------------|
| DFH Español - Internacional (es) -                                                                                                    |                                                                                                    | Esp. Sime        | on Rotela        |
| ampus Virtual EAD Fa                                                                                                    | acultad de Humanidades                                                                                                    | Usuario docente  | Gestionar cursos |
| NAVEGACIÓN I                                                                                                    | Categorías:                                                                                                    |                  |                  |
| vrea personal                                                                                                    | Profesorado en Física                                                                                                    | ~                |                  |
| Páginas del sitio     Cursos                                                                                                    | Buscar cursos:                                                                                                    | Ir               |                  |
| Profesorado en Biología Profesorado de Educación Especial <b>V Profesorado en Física</b> Algebra Análesis Matemático II                | <ul> <li>Algebra</li> <li>Profesor: Jose Manuel Corvalan</li> <li>Profesor: Victor Fisgeral Gimenez</li> <li>Profesor: Maria Elena González de Cerutii</li> </ul> |                  | <i>‰</i> [≁      |
| <ul> <li>Cursillo 2020</li> <li>Taller Tecnológico</li> <li>Profesorado en Geografía</li> <li>Profesorado en Historia</li> </ul>       | Análisis Matemático II<br>Profesor: Luis Fernando Cantero<br>Profesor: Felix Manuel Ruiz Diaz                                                                     |                  | ₽ ⊡              |
| <ul> <li>Profesorado en Letras</li> <li>Profesorado en Química</li> <li>Profesorado en Matemática</li> </ul>                           | © Curso Introductorio 2020                                                                                                    |                  | [ <del>]</del> - |
| <ul> <li>Psicopedagogia</li> <li>Especialización en Docencia</li> <li>Universitaria</li> <li>Licenciatura en Psicopedagogía</li> </ul> | Taller Tecnológico     Cátedra     Profesor: Viviana Inés Mantinian     Profesor: Esp. Simeón Rotela                                                              | y demás<br>arios | ₽ 5              |
|                                                                                                    |                                                                                                    |                  | 20:27            |

Como quinto paso hacemos clic sobre la cátedra e ingresamos a nuestra aula virtual.

| 🖷 🔁 📄 No estás conectado 📄 No estás conectado                                         | ffn Curso: Taller Tecnológici $	imes$ + $	imes$ |                 |            | -         | o >    |
|---------------------------------------------------------------------------------------|-------------------------------------------------|-----------------|------------|-----------|--------|
| $\leftarrow$ $\rightarrow$ O $\textcircled{m}$ O fh.ead.unf.edu.ar/course/view.php?id | =5                                              |                 | □ ☆        | te l      | Ŀ.     |
| EAD FH Español - Internacional (es) -                                                 |                                                 |                 | Esp. Simeo | n Rotela  |        |
|                                                                                       | Nombro do la                                    |                 |            |           |        |
| Taller Tecnológico ←                                                                  | cátedra                                         | Usuario docente |            |           |        |
| Área personal 🕨 Cursos 🕨 Profesorado en Física 🕨                                      | aller Tecnológico                               |                 |            | Activar e | dición |

Una vez dentro del aula virtual y a los fines de proceder Editar debemos hacer clic sobre el botón *Activar* edición.

| 🖷 🖅 🗇 No estás conectado 👘 No estás cone                                                                                                    | ctado 🎢 Curso: Didáctica X 🕂 🗸                                                                                                    | - a ×                                                                                                 |
|----------------------------------------------------------------------------------------------------|----------------------------------------------------------------------------------------------------|----------------------------------------------------------------------------------------------------|
| $\leftarrow$ $\rightarrow$ $\circlearrowright$ $\Uparrow$ $\bigcirc$ fh.ead.unf.edu.ar/course/view                                                                                                    | .php?id=32                                                                                                    | □☆ たん ピ…                                                                                              |
| EAD FH Español - Internacional (es) -                                                                                                    |                                                                                                    | Esp. Simeon Rotela 🔍 👻                                                                                |
| Área personal ⊳ Cursos ⊳ Profesorado en Biolo<br>NAVEGACIÓN<br>Area personal<br>= Inicio del sitio<br>▶ Páginas del sitio<br>マ Curso actual<br>▼ Didáctica                                                                                                    | gía ⊳ Didáctica                                                                                                    | Activar edición<br>BUSCAR EN LOS FOROS<br>Ir<br>Búsqueda avanzada (*)                                 |
| Participantes     Insignias     General                                                                                                    | 25 de marzo - 31 de marzo                                                                                                    | Añadir un nuevo tema<br>(Sin novedades aún)                                                           |
| <ul> <li>18 de marzo - 24 de marzo</li> <li>25 de marzo - 31 de marzo</li> <li>1 de abril - 7 de abril</li> <li>8 de abril - 14 de abril</li> </ul>                                                                                                    | 24 de marzo       31 de marzo       31 de marzo       a abril       de abril       1 de abril - 7 de abril       8 de abril       8 de abril - 14 de abril       6 e mayo       24 de mayo       19 de mayo       15 de abril - 21 de abril | EVENTOS PRÓXIMOS                                                                                      |
| <ul> <li>b de abril - 14 de abril</li> <li>b 15 de abril - 21 de abril</li> <li>b 22 de abril - 28 de abril</li> <li>b 29 de abril - 28 de abril</li> <li>b 29 de abril - 5 de mayo</li> <li>b 6 de mayo - 12 de mayo</li> <li>b 13 de mayo - 19 de mayo</li> <li>b 20 de gave - 26 de mayo</li> </ul> |                                                                                                    | Ir al calendario<br>Nuevo evento                                                                      |
|                                                                                                    |                                                                                                    | ACTIVIDAD RECIENTE                                                                                    |
| <ul> <li>27 de mayo - 2 de junio</li> <li>3 de junio - 9 de junio</li> </ul>                                                                                                    | 22 de abril - 28 de abril                                                                                                    | Actividad desde miércoles, 25 de marzo de<br>2020, 21:12<br>Informe completo de la actividad reciente |
| + $\mathcal{P}$ Escribe aquí para buscar                                                                                                    | H 🚍 🗓 😋 📕 🚾 🚸                                                                                                    | ^ d+) ESP 26/3/2020 ♥                                                                                 |

Novedades se utiliza para proceder a dar la Bienvenida a los estudiantes (Por ejemplo: Bienvenidos estudiantes a la Plataforma Virtual de la cátedra Taller Tecnológico)

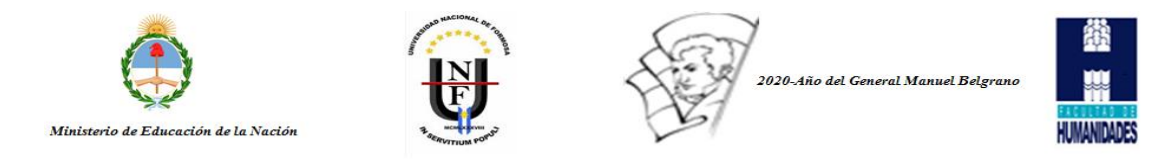

Una vez procedido a darle clic a *Activar edición* podemos *Editar* la semana y colocar un título a la actividad. Si deseamos incluir algunas actividades debemos proceder a hacer clic en *Añade una actividad o un recurso* 

| E 🗋 No estás conectado                                                                                                    | No estás conectado           | n Curso: Taller Tecnológic: X + V                                                                                |                                                        | - 0                                                            |
|----------------------------------------------------------------------------------------------------|------------------------------|----------------------------------------------------------------------------------------------------|--------------------------------------------------------|----------------------------------------------------------------|
| $ ightarrow$ $\odot$ fh.ead.unf.                                                                                                    | edu.ar/course/view.php?id=58 | notifyeditingon=1                                                                                                |                                                        |                                                                |
| D FH Español - Internacio                                                                                                    | nal (es) 👻                   |                                                                                                    |                                                        | Esp. Simeon Rotela                                             |
| aller Tecnológ<br>rea personal 🕨 Cursos 🕨 Profe                                                                                                    | iCO<br>osorado en Física     | r Tecnológico                                                                                                    |                                                        | Desactivar edición                                             |
| AVEGACIÓN<br>rea personal<br>Inicio del sitio<br>Páginas del sitio                                                                                                    | n∢<br>⊕ ⊕~                   | <ul> <li>Imite Biervenidos estudiantes a la Plataforma Virtual de<br/>la cátedra Taller Tecnológico 2</li> </ul> | Editar +<br>Editar + 🏝                                 | BUSCAR EN LOS FOROS<br>+ * *<br>Búsqueda avanzada (*)          |
| Tailer Tecnológico     Participantes     Insignias     General     Trabajo Práctico de Word     Tarabajos Prácticos                                                            | NF 2 V 2                     | rabajo Práctico de Word<br>№ 12 TRABAJOS PRÁCTICOS 2<br>+ A                                                      | Editar <del>v</del><br>ñade una actividad o un recurso | ÚLTIMAS NOTICIAS C Añadir un nuevo tema<br>(Sin novedades aún) |
| <ul> <li>24 de abril - 30 de abril</li> <li>1 de mayo - 7 de mayo</li> <li>8 de mayo - 14 de mayo</li> <li>15 de mayo - 21 de mayo</li> <li>22 de mayo - 28 de mayo</li> </ul> | + Ta<br>Entr                 | area -Trabajos Prácticos N° 2 y 3-<br>agar en formato PDF los trabajos prácticos N° 2 y 3                        | Editar - 😩                                             | EVENTOS PRÓXIMOS<br>+ * *                                      |
| <ul> <li>29 de mayo - 4 de junio</li> <li>5 de junio - 11 de junio</li> <li>12 de junio - 18 de junio</li> </ul>                                                               |                              | Envlar trabajos prácticos N° 2 y 3 2<br>+ A                                                                      | Editar *                                               | Ir al calendario<br>Nuevo evento                               |
| P Escribe aquí para buscar                                                                                                    | ⊟t                           | 🛤 🛄 😑 🔳 🖷 🐵 🔄                                                                                                    |                                                        | へ ロッ) ESP 10:36<br>26/3/2020                                   |

Una vez que le damos clic en *Añade una actividad o un recurso* nos despliega la siguiente ventanilla en la que podemos observar del lado izquierdo las ACTIVIDADES y los RECURSOS y del lado derecho la descripción de lo que cada ACTIVIDADES o RECURSOS permite al profesor.

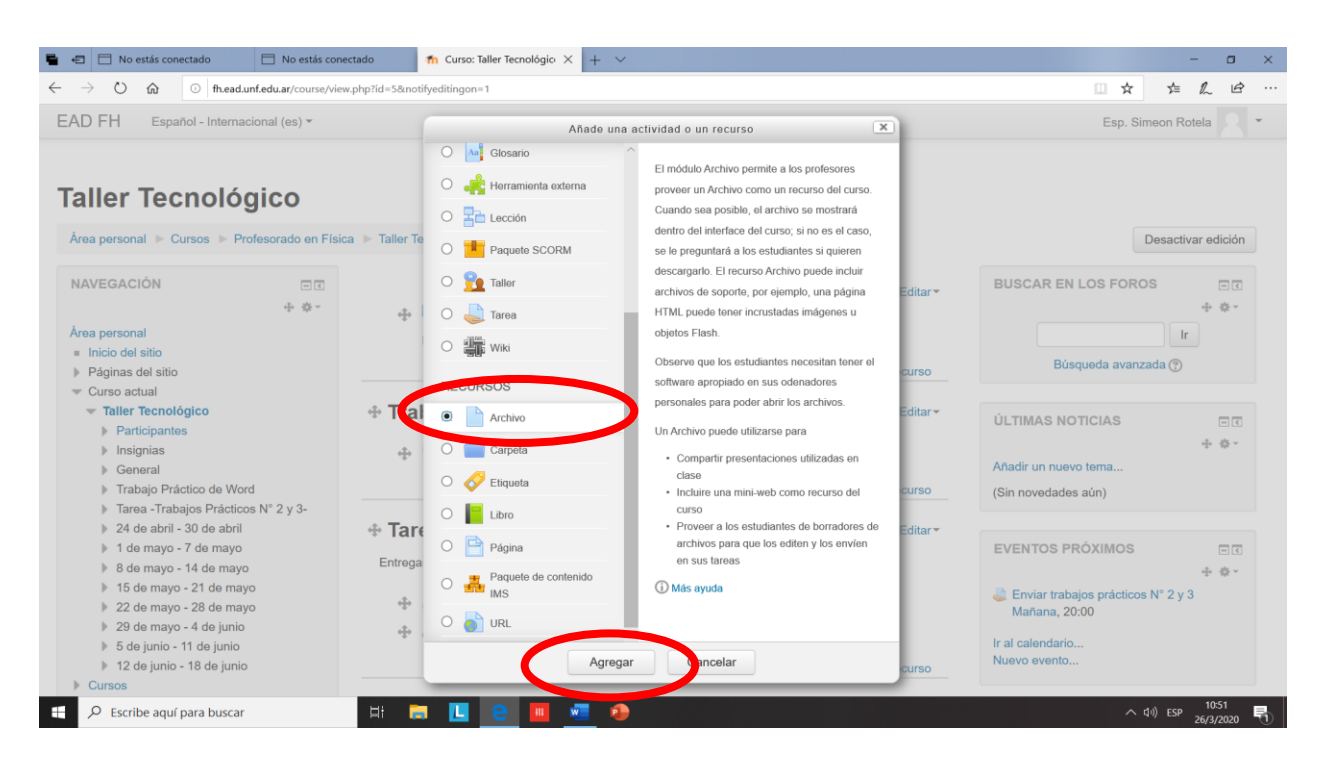

Por ejemplo, seleccionamos Archivo le damos clic al botón Agregar y nos muestra la siguiente pantalla o ventana

Colocamos el nombre de la actividad en el recuadro correspondiente a **Nombre** y podemos realizar la **Descripción** correspondiente a esa actividad

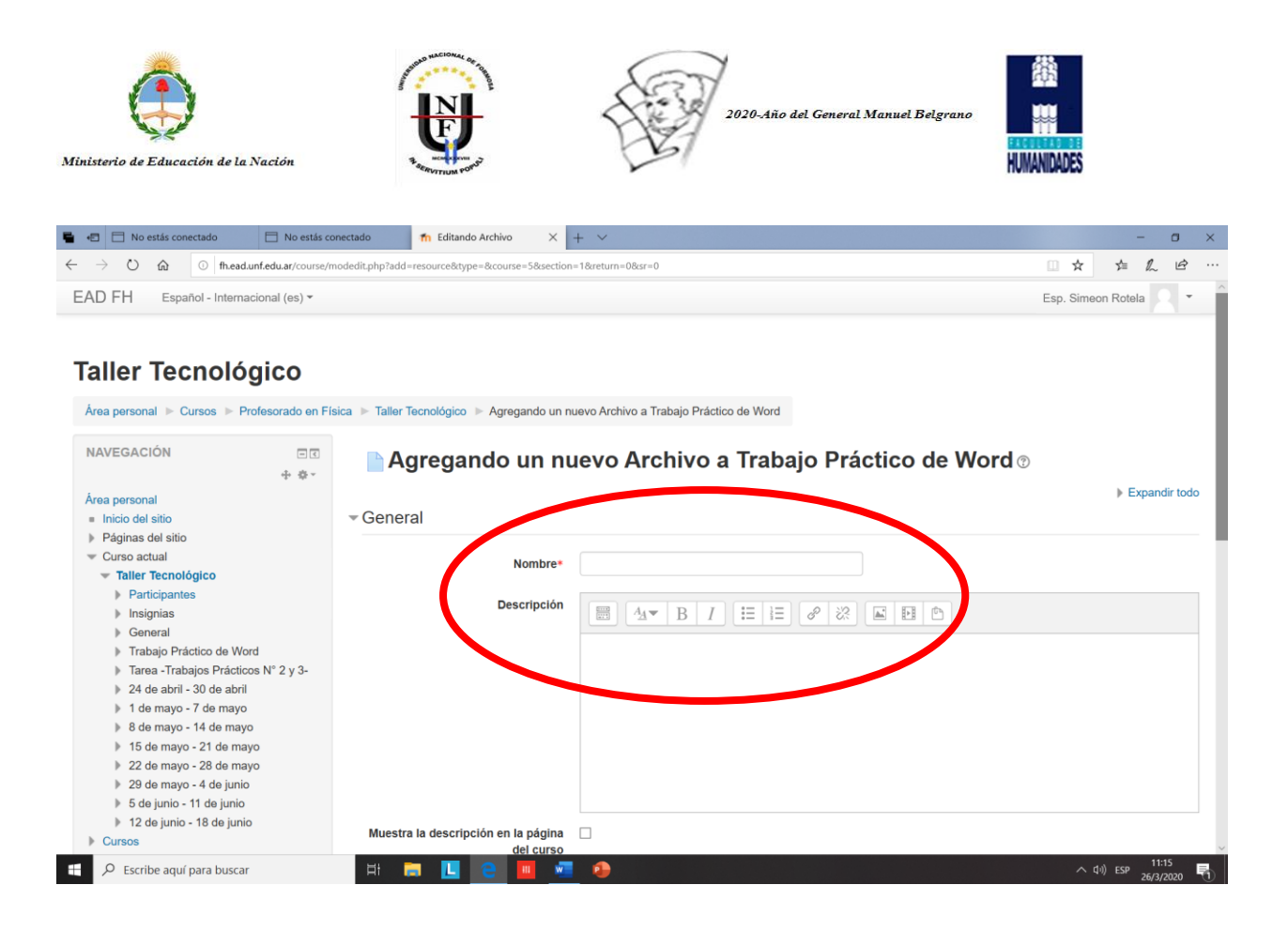

Desplazando la barra hacia abajo nos aparece la siguiente pantalla y hacemos clic en Seleccionar archivos

| 🖷 🖅 🖾 No estás conectado 🗧                                                                                                    | 📄 No estás co   | nectado 🎢 Editando Archivo            | × + ×                      |                                                       |                      | -              | 0                | ×    |
|----------------------------------------------------------------------------------------------------|-----------------|---------------------------------------|----------------------------|-------------------------------------------------------|----------------------|----------------|------------------|------|
| $\leftrightarrow$ $\rightarrow$ $\circlearrowright$ $ເall$ $\odot$ fh.ead.unf.e                                                                   | edu.ar/course/m | nodedit.php?add=resource&type=&course | =5&section=1&return=0&sr=0 |                                                       | □ ☆                  | r⁄≡ <i>1</i> / | ß                |      |
| EAD FH Español - Internacional (es) 👻 Esp. Simeon Rotela 🔍 👻                                                                                      |                 |                                       |                            |                                                       |                      |                |                  |      |
| ⊭ Cuisos                                                                                                    |                 | de                                    | el curso                   |                                                       |                      |                |                  |      |
| ADMINISTRACIÓN                                                                                                    | - <<br>+ ‡ ×    | - Contenido                           |                            |                                                       |                      |                |                  |      |
| <ul> <li>Administración del curso</li> </ul>                                                                                                    |                 | Seleccionar a                         | rchivos                    |                                                       | Tamaño máximo para a | chivos nuevo   | s: Sin lím       | nite |
| Desactivar edicion Editar aiustes                                                                                                    |                 |                                       |                            |                                                       |                      | 88 5           |                  |      |
| <ul> <li>Usuarios</li> </ul>                                                                                                    |                 |                                       | Archivos                   |                                                       |                      |                |                  |      |
| <ul> <li>▼ Filtros</li> <li>▶ Informes</li> <li>Informes</li> <li>Informes</li> <li>Calificaciones</li> <li>Information Calificaciones</li> </ul> |                 |                                       |                            | -                                                     |                      |                |                  |      |
| Insignias                                                                                                    |                 |                                       |                            | Puede arrastrar y soltar archivos aqui para añadirlos |                      |                |                  |      |
| t Copia de segundad<br>t Restaurar<br>t Importar<br>@ Publicar                                                                                    |                 | Apariencia                            |                            |                                                       |                      |                |                  |      |
| <ul><li>Reiniciar</li><li>Banco de preguntas</li></ul>                                                                                            |                 | Ajustes comunes del                   | módulo                     |                                                       |                      |                |                  | . 1  |
| Cambiar rol a                                                                                                    |                 |                                       |                            |                                                       |                      |                |                  | - 1  |
| Administración del sitio                                                                                                    |                 |                                       | Guardar cambios y reg      | resar al curso Guardar cambios y mostrar Can          | ncelar               |                |                  | H    |
| Buscar                                                                                                    |                 |                                       | En este formulario hay ca  | mpos obligatorios *.                                  |                      |                |                  |      |
| Escribe aquí para buscar                                                                                                    |                 | H 🚍 🛄 🤤                               | u 🐖 🤣                      |                                                       | ~ 0                  | •)) ESP 26     | 11:21<br>/3/2020 | 5    |

| Ministerio de Educación de la Naci                                                                                                    | ión                                                                                                    |                                                                                                 | 2020-Año del General Manuel Belgran                                           | HUMANIDADES                                    |
|----------------------------------------------------------------------------------------------------|----------------------------------------------------------------------------------------------------|-------------------------------------------------------------------------------------------------|-------------------------------------------------------------------------------|------------------------------------------------|
|                                                                                                    | No estas conectado                                                                                                    |                                                                                                 |                                                                               |                                                |
| $\leftarrow \rightarrow \bigcirc$ $\bigcirc$ fh.ead.unf.e                                                                                                    | du.ar/course/modedit.php?add=                                                                                                    | resource&type=&course=5&section=1&return=0&s                                                    | r=0                                                                           |                                                |
| Cursos     Administración del curso     Administración del curso     Desactivar edición     Editar ajustes     Usuarios     Filtros     Informes     Calificaciones     Configuración Calificaciones     Insignias     Copia de seguridad     Restaurar | <ul> <li>Archivos locales</li> <li>Archivos recientes</li> <li>Subir un archivo</li> <li>Descargador URL</li> <li>Archivos privados</li> <li>Wikimedia</li> </ul> | del curso<br>Selector de<br>Agregar<br>Adjunto<br>Guardar como<br>Autor<br>Seleccionar licencia | archivos<br>Examinar<br>Esp. Simeon Rotela<br>Todos los derechos reservados V | Tamaño máximo para archivos nuevos: Sin límite |
| Publicar     Reiniciar     Basco de preguntas                                                                                                    |                                                                                                    |                                                                                                 | Subir este archivo                                                            |                                                |

|   | <ul> <li>Publicar</li> <li>Reiniciar</li> <li>Banco de preguntas</li> </ul> |     |          | Subir este archivo                            |             |           |   |
|---|-----------------------------------------------------------------------------|-----|----------|-----------------------------------------------|-------------|-----------|---|
|   | Cambiar rol a                                                               |     |          |                                               |             |           |   |
|   | Administración del sitio                                                    |     |          |                                               |             |           |   |
|   |                                                                             |     |          |                                               | <br>Icelar  |           |   |
|   | Buscar                                                                      |     |          |                                               |             |           |   |
|   |                                                                             |     |          | En este formulario hay campos obligatorios *. |             |           |   |
| _ |                                                                             |     |          |                                               |             | 11-27     |   |
| ŧ | Scribe aquí para buscar                                                     | H 🧫 | <u> </u> | •                                             | へ (Jii) ESP | 26/3/2020 | D |
|   |                                                                             |     |          |                                               |             |           |   |

En **Examinar** buscamos el archivo que queremos subir y una vez localizados presionamos la opción **Subir este** *archivo*.

Una vez subido el/los archivo/s deseados debemos darle clic en el botón **Desactivar edición** y veremos la siguiente pantalla o ventana

| 🖷 🔹 📄 No estás conectado 📄 No estás cone                                                                                                    | ctado 👘 Curso: Taller Tecnológic: 🗙 🕂 🗸                                                                                                    |                                                                      | - a ×                                                           |
|----------------------------------------------------------------------------------------------------|----------------------------------------------------------------------------------------------------|----------------------------------------------------------------------|-----------------------------------------------------------------|
| $\leftarrow$ $\rightarrow$ $\circlearrowright$ $\textcircled{o}$ fb.ead.unf.edu.ar/course/view                                                                                                    | .php?id=5                                                                                                    |                                                                      |                                                                 |
| EAD FH Español - Internacional (es) -                                                                                                    |                                                                                                    |                                                                      | Esp. Simeon Rotela                                              |
| Area personal > Cursos > Profesorado en Físic         NAVEGACIÓN                                                                                                    | a 🕨 Taller Tecnológico                                                                                                    | Mensaje de<br>Bienvenida                                             | Activar edición                                                 |
| Área personal<br>= Inicio del sitio                                                                                                    | Bienvenidos estudiantes a la Plataforma Virtual de la d                                                                                                    | atedra Taller Tecnológico                                            |                                                                 |
| <ul> <li>Inductor and</li> <li>Páginas del sitio</li> <li>Curso actual</li> <li>Tailler Tecnológico</li> <li>Participantes</li> <li>Insignias</li> <li>General</li> <li>Trabajo Práctico de Word</li> <li>Tarea - Trabajos Prácticos N° 2 y 3-</li> <li>24 de abril - 30 de abril</li> <li>1 de mayo - 7 de mayo</li> <li>8 de mayo - 7 de mayo</li> <li>15 de mayo - 21 de mayo</li> <li>25 de mayo - 28 de mayo</li> <li>26 de mayo - 28 de mayo</li> <li>28 de mayo - 28 de mayo</li> <li>29 de mayo - 28 de mayo</li> </ul> | Trabajo Práctico de Word                                                                                                    | Actividad<br>ÚLTIMAS I<br>Añadir un nu<br>(Sin noveda                | NOTICIAS EC<br>Jevo tema<br>des aún)                            |
|                                                                                                    | Tarea -Trabajos Prácticos N° 2 y 3<br>Entregar en formato PDF los trabajos prácticos N° 2 y 3<br>Trabajos prácticos de Word<br>Enviar trabajos prácticos N° 2 y 3 | -<br>EVENTOS<br>Enviar tri<br>Mañana,<br>Ir al calenda<br>Nuevo even | PRÓXIMOS II<br>abajos prácticos N° 2 y 3<br>,20:00<br>río<br>to |
| <ul> <li>▶ 5 de junio - 11 de junio</li> <li>▶ 12 de junio - 18 de junio</li> <li>▶ Cursos</li> </ul>                                                                                                    | 24 de abril - 30 de abril                                                                                                    | ACTIVIDAI<br>Actividad d                                             | D RECIENTE                                                      |
| 🕂 🔎 Escribe aquí para buscar                                                                                                    | H 🗖 🛄 🤤 🔟 🐖 📀                                                                                                    |                                                                      | へ はり) ESP 11:48<br>26/3/2020 🖣                                  |

Esa es la pantalla que veremos los docentes y similar vista tendrán los estudiantes. De igual manera se procede siempre que queramos añadir una ACTIVIDAD o RECURSOS. -